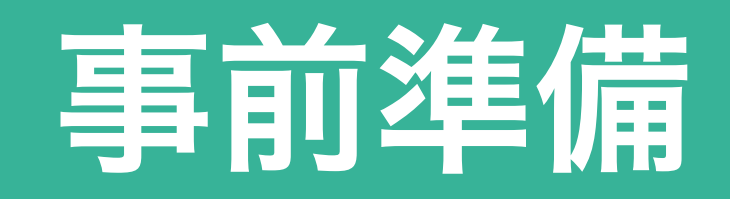

#### Scratch学校アカウントの登録

#### ※学校アカウント(教師用アカウント)は各学校1つのみ作成してください ユーザー名の取り決めがございますので、手順をご確認ください

① ブラウザからScratchを立ち上げる

URL: https://scratch.mit.edu/

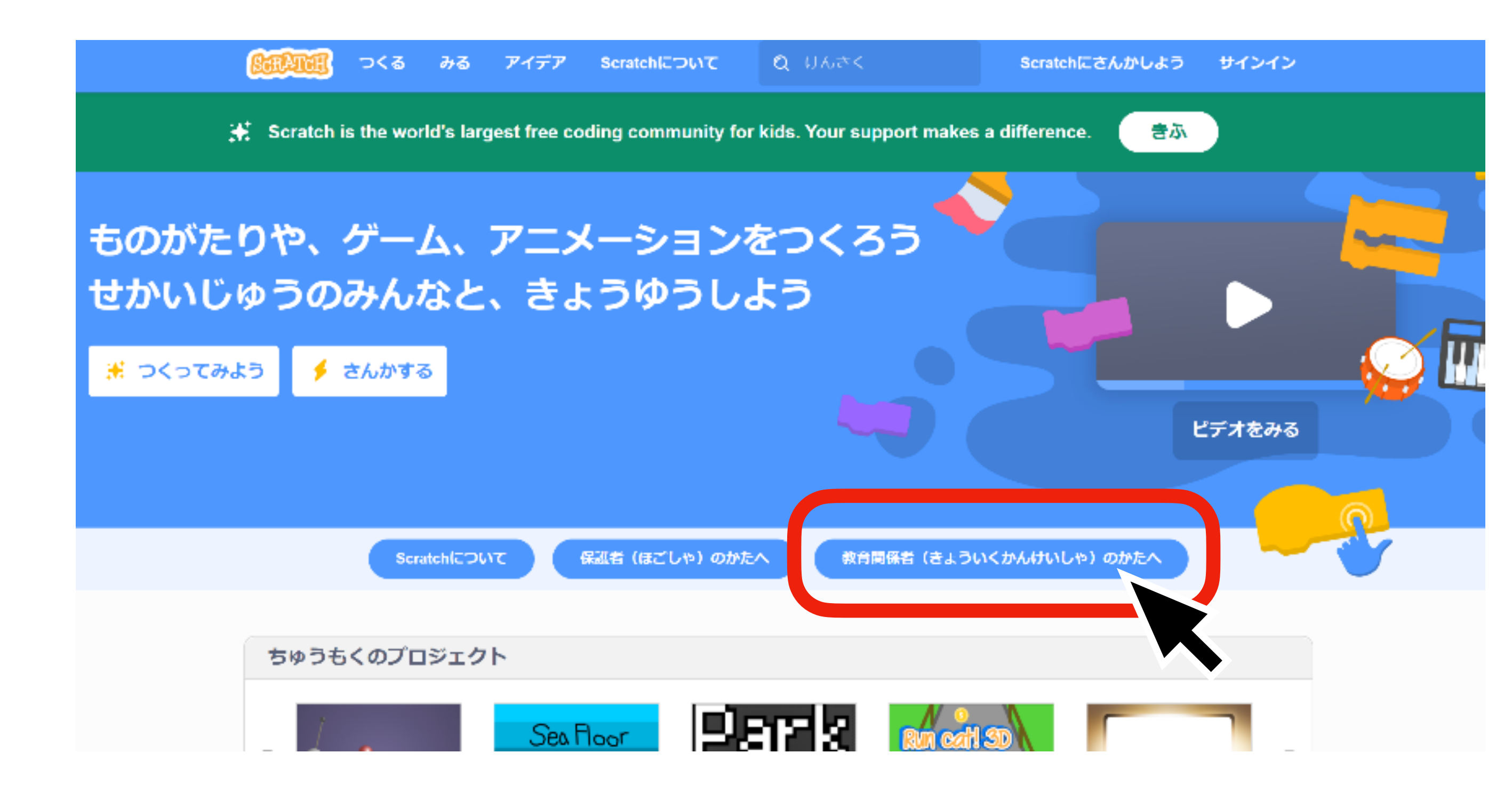

④ユーザー名とパスワードを設定する

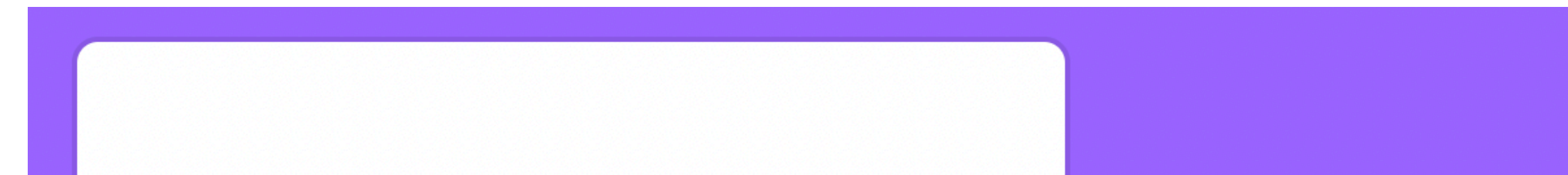

③「アカウントの申請」をクリック

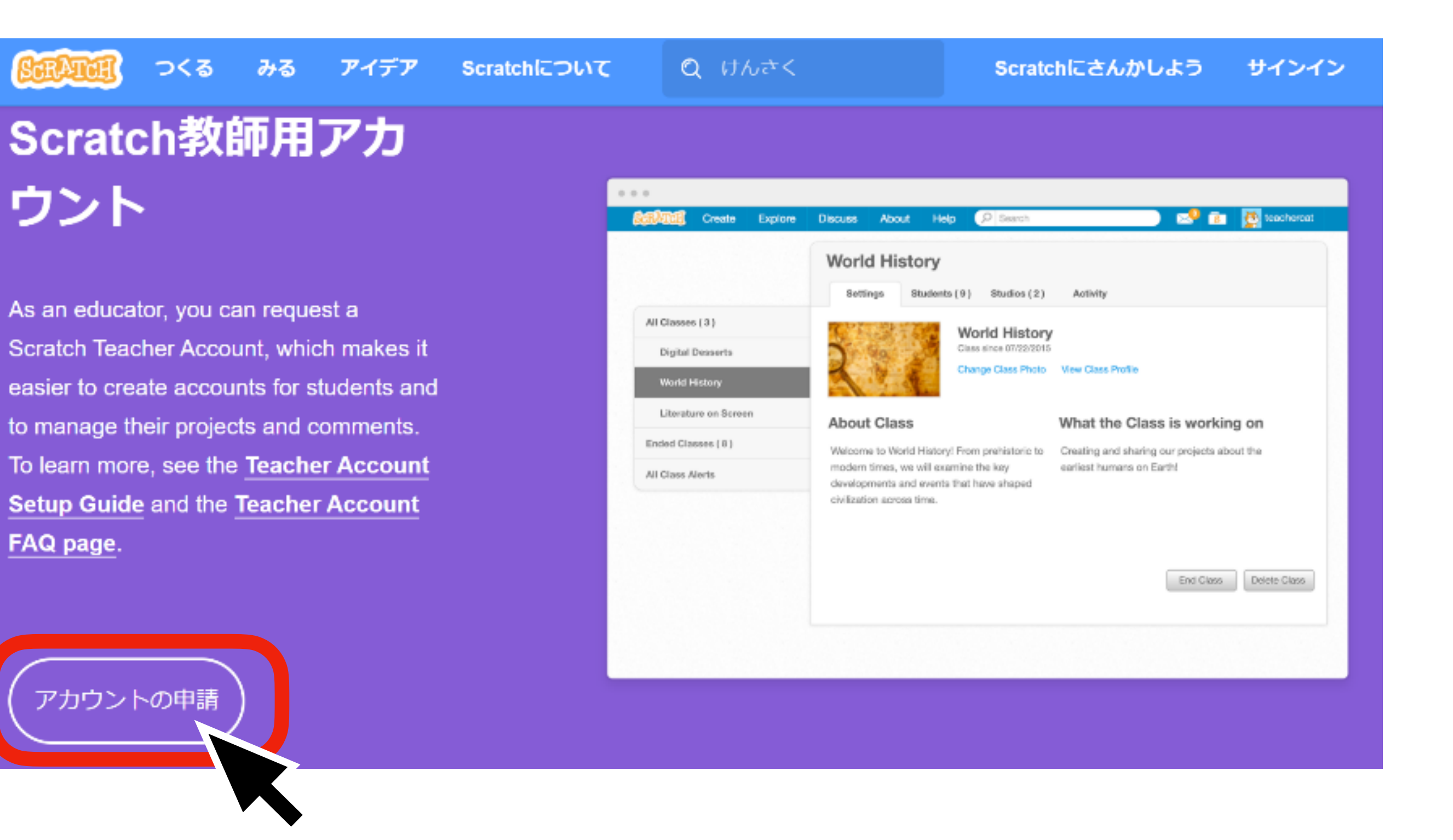

(注) ユーザー名の取り決め

| Create a username |    |         |              |      |
|-------------------|----|---------|--------------|------|
| tolax0001         |    | ユーザー    | 名は右の         | 取り決め |
| lokyouu           | -  | こ従って    | 設定して         | ください |
| パスワード             |    |         |              |      |
|                   | 20 | つこうもくはて | <b>りっすです</b> |      |
| - パスワードをひょうじ      |    |         |              |      |
| つぎのステップ           |    |         |              |      |
|                   |    |         |              |      |

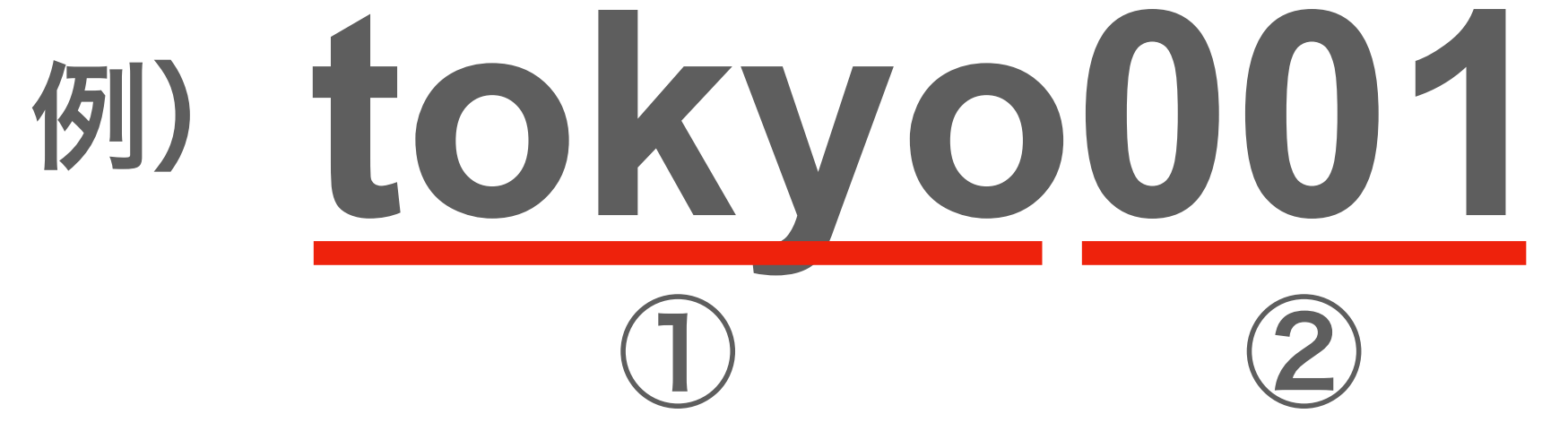

1:都道府県名 2:登録番号 (ミライキッズよりご連絡します)

※登録済みのユーザー名は利用できないの で、数字の桁数を変えてください パスワードは自由に設定してください

#### **⑤その他の情報を最後まで入力する**

#### ⑥全ての情報を入力したらこの画像が表示される

## Scratch教師用(きょうしよう)アカウントの ご申請(しんせい)、ありがとうございま す。

現在(げんざい)、いただいた申請(しんせい)は処理中(しょりちゅう)となっています。

#### ⑦登録したアドレスに承認メールが届く (24時間以内)

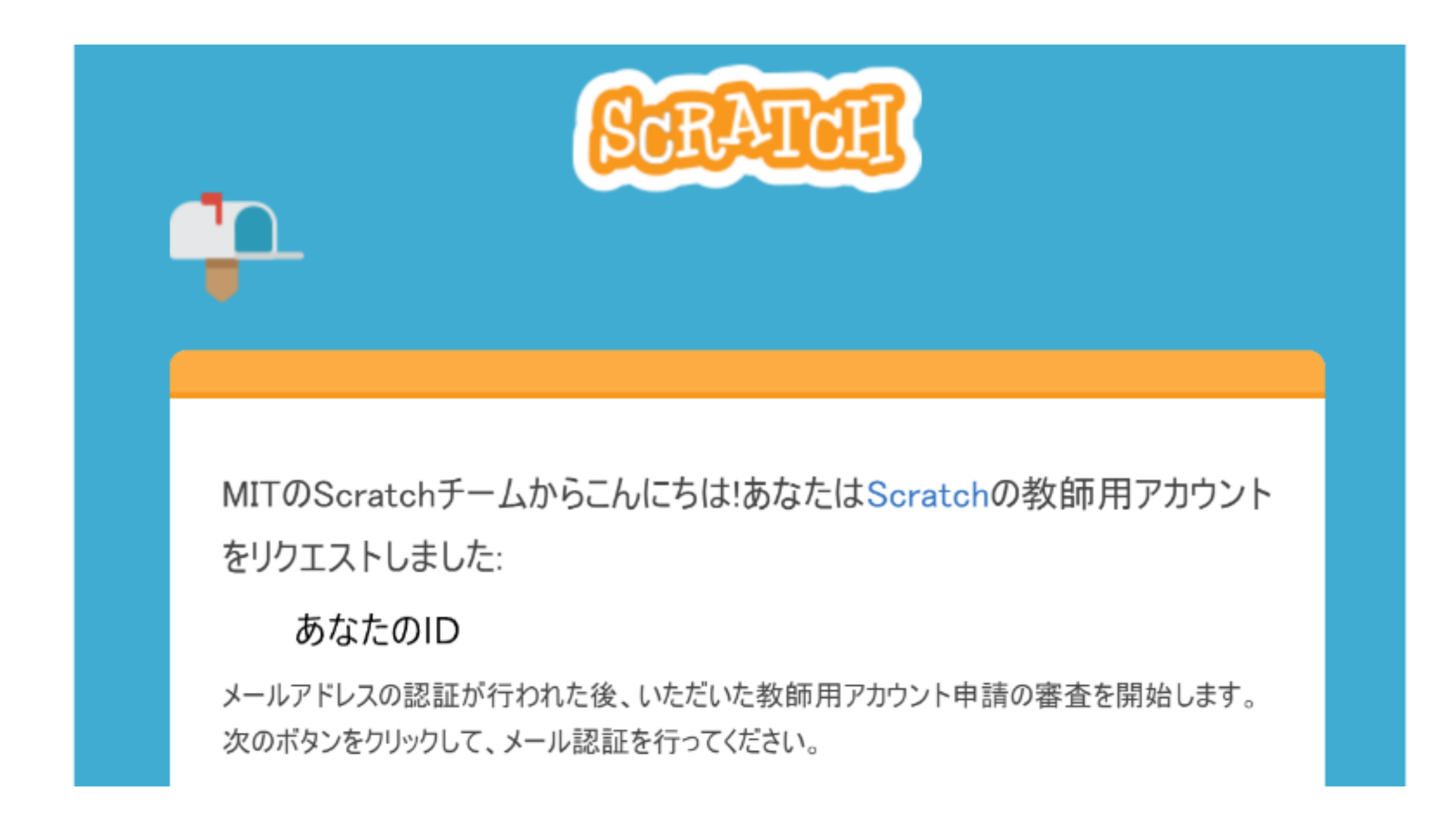

#### ⑦「電子メールアドレンスの認証」をクリック

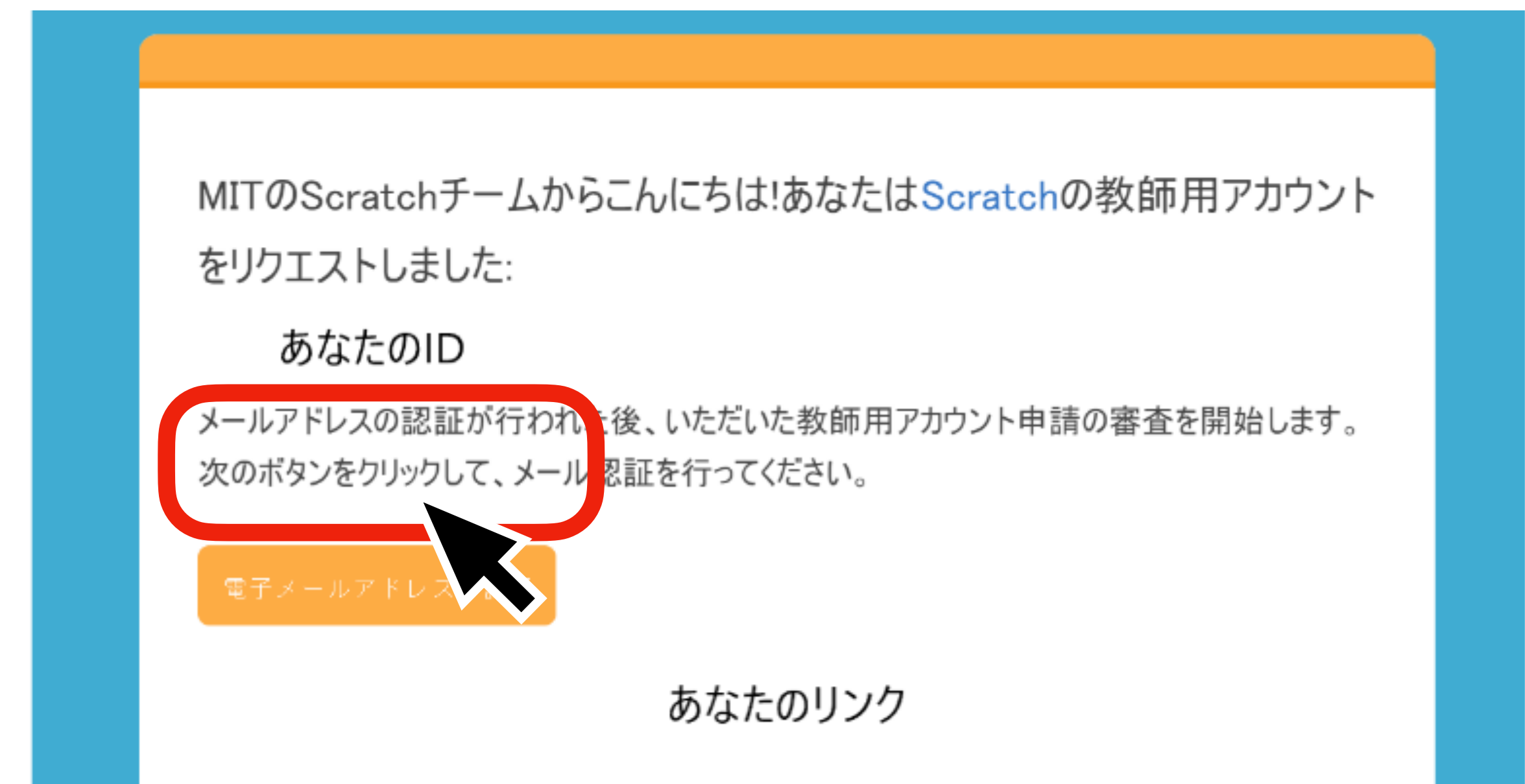

# ⑧「Scratchへようこそ」が表示されたら 登録完了

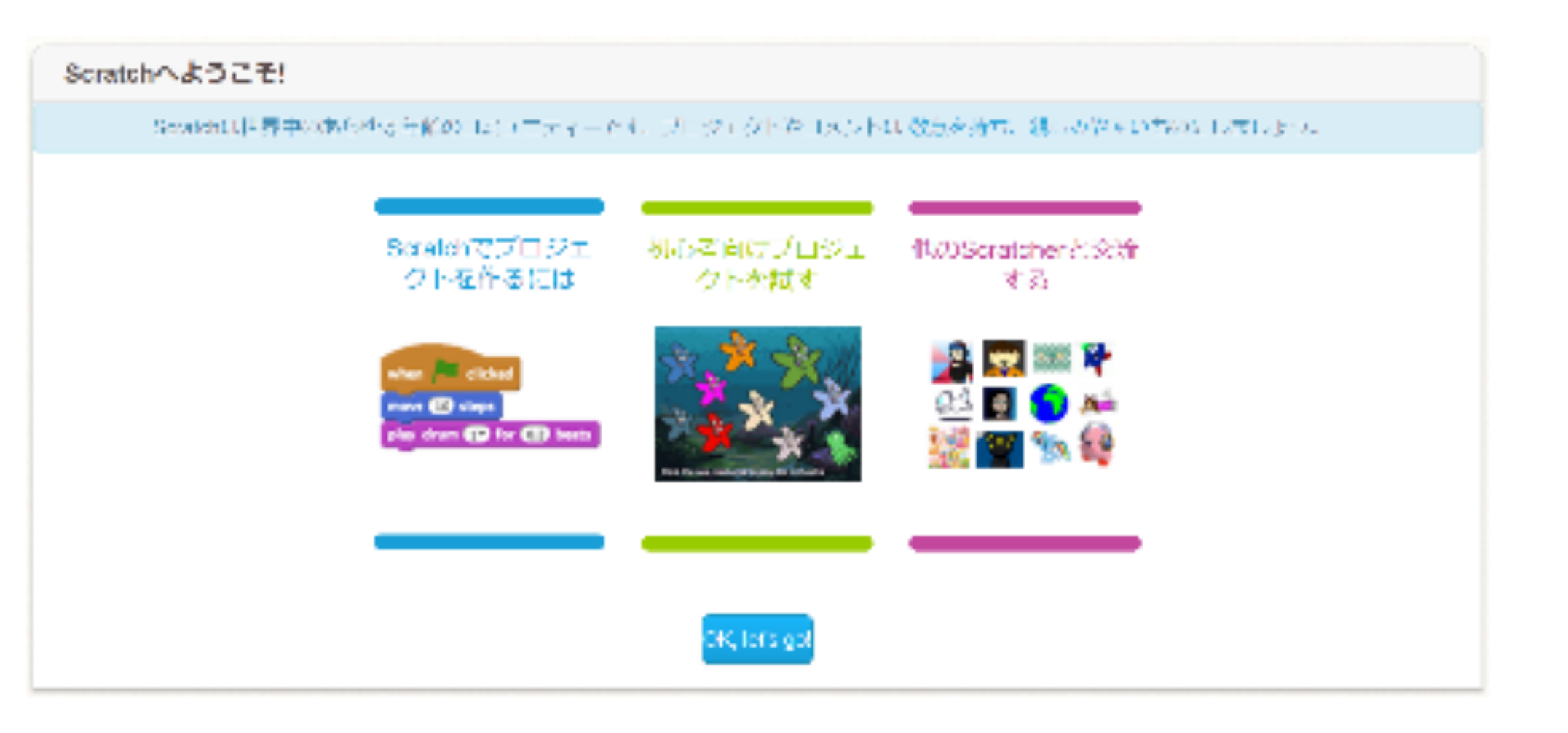

現在、あなたのアカウントは通常アカウントであり、教師用アカウントの機能は使用できません。教師用アカウント使用の準備が整い次第、これらの機能を使用するための情報をメール でお届けします。

Scratch On!

- スクラッチチーム

#### グループの登録

※Scratchでは「クラス」というグループを作成し、そこに生徒を登録していきます 学年単位でグループを作ると管理しやすいです そのため、グループ名の取り決めがございますので、手順をご確認ください

アカウントをクリックしてメニューを開く

| Q けんさく                                                                                       |                | 😻 prog-rism 🗸                               |  |
|----------------------------------------------------------------------------------------------|----------------|---------------------------------------------|--|
| ったしのクラス                                                                                      | きょういくようしりょう きょ | プロフィール                                      |  |
|                                                                                              | 2230.1230923   | わたしのさくひん                                    |  |
|                                                                                              | わたしのクラス        |                                             |  |
|                                                                                              | Scratchニュース    |                                             |  |
| ーになりま<br>「していま」<br>Scratch Camp 2022!<br>Scratch Camp 2022 is a<br>you're invited! Click her |                | サインアウト<br>amost here and<br>e to learn more |  |

#### ②「わたしのクラス」をクリック

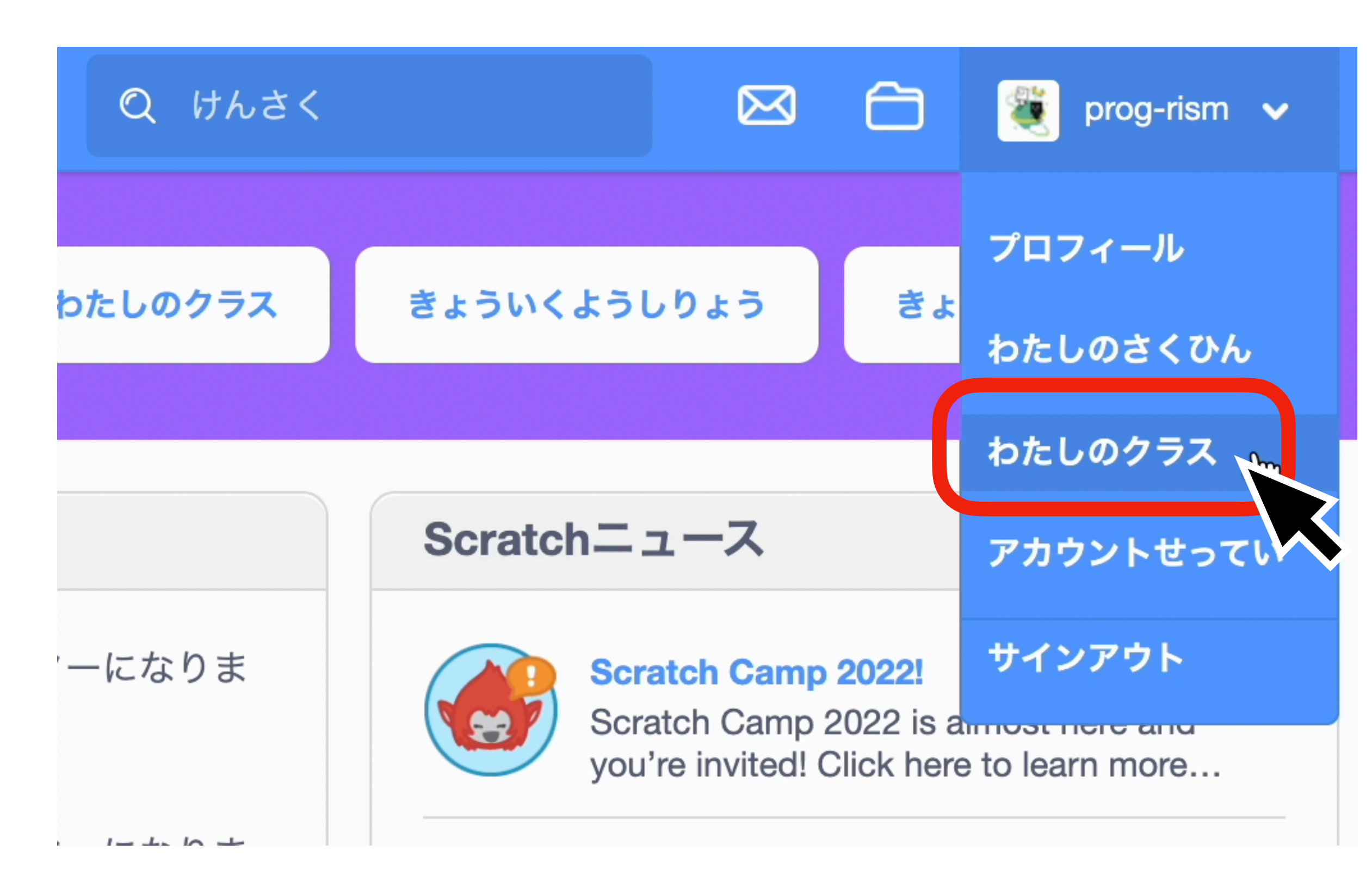

③画面左上の「+新しいクラス」をクリック

| 私のクラス                                                                         | + 新しいクラス |
|-------------------------------------------------------------------------------|----------|
| 並べ替える ▼                                                                       |          |
| <b>サンプル</b><br>クラスが作成された日時:03/17/2022<br>クラスの詳細を表示<br>設定 生徒 (4) スタジオ (0) 活動内容 |          |
|                                                                               |          |
|                                                                               |          |
|                                                                               |          |
| もっと読み込む                                                                       |          |

#### ④グループ名(クラス名)を入力して 「クラスを追加」をクリック

| 新しいクラスを追加 | X |
|-----------|---|
| クラス名 2019 |   |
| クラスの説明    |   |

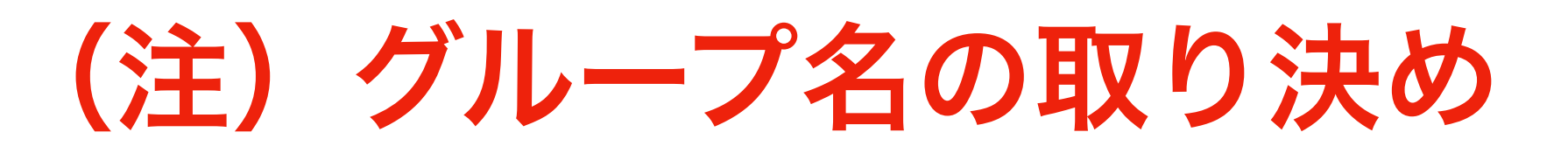

①:対象の学年グループの入学年度

例) 2022年度現在、5年生のグループを

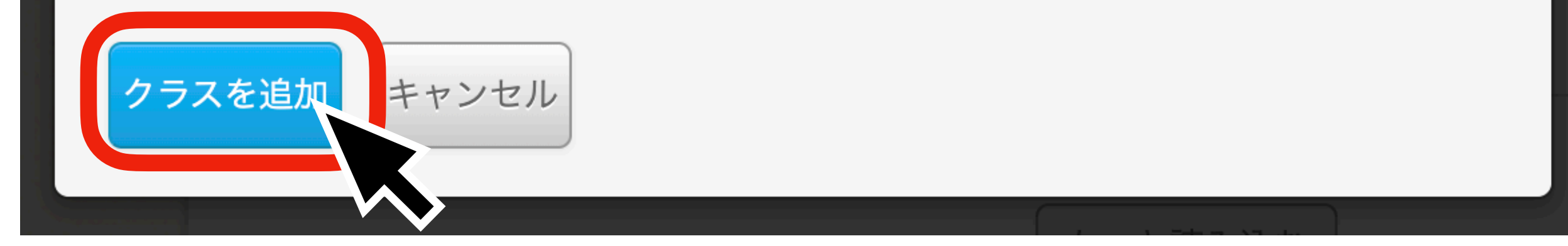

#### 作りたいときは「2018」とする

※グループ名を「3年生」などの学年にしてしまうと、児童の学年が変わるタイミングで再度ア カウント登録をする必要が出てきます。Scratchでは1度グループに登録したアカウントを、 他のグループに移動させることはできないので、入学年度でグループ分けをすると卒業まで同 じグループで同じアカウントを使用できます。(児童のアカウントについては後述)

#### ⑤この画面が表示されれば登録完了

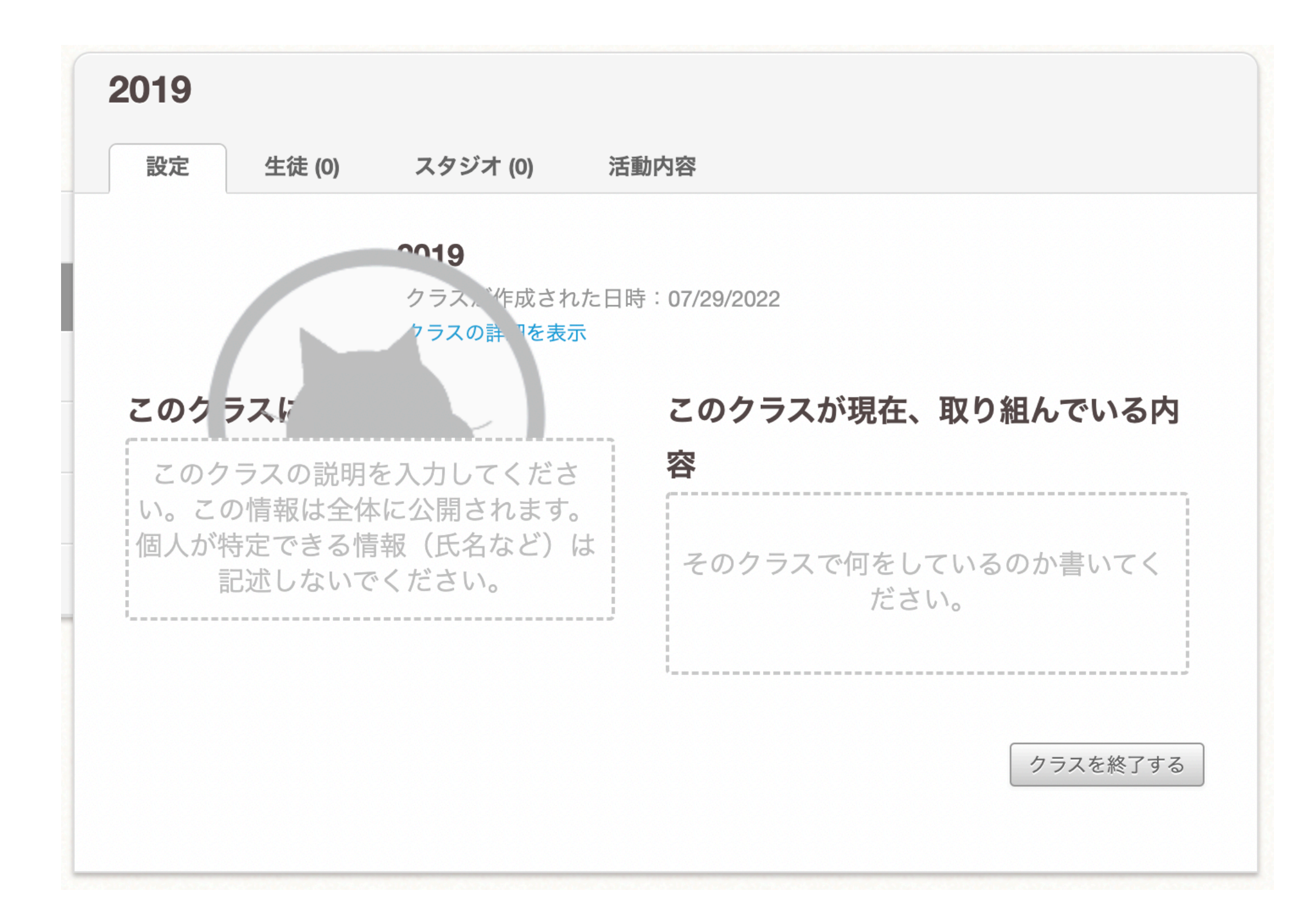

#### 児童アカウントの登録

#### アカウントをクリックしてメニューを開く

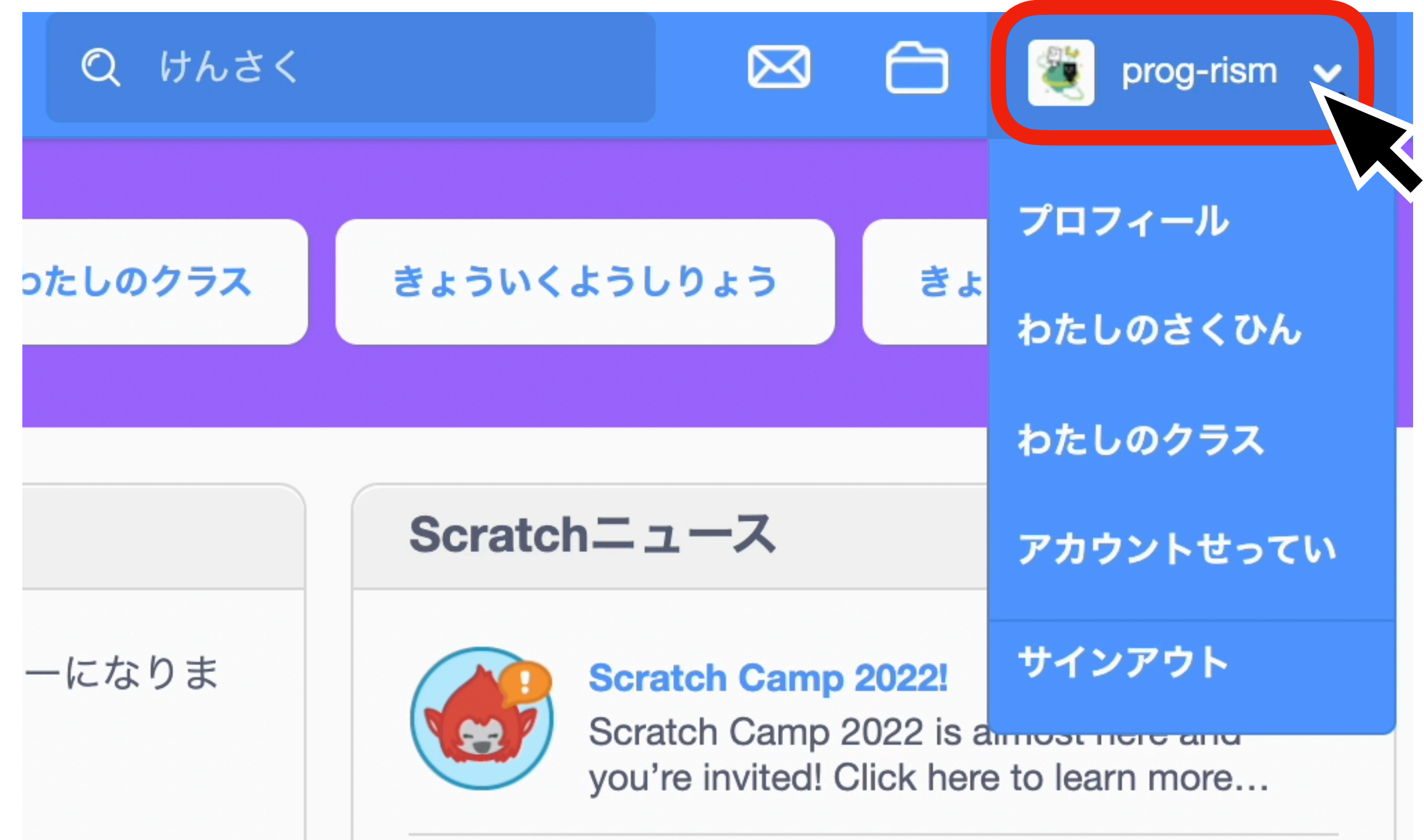

#### **②「わたしのクラス」をクリック**

1-1-1-1-

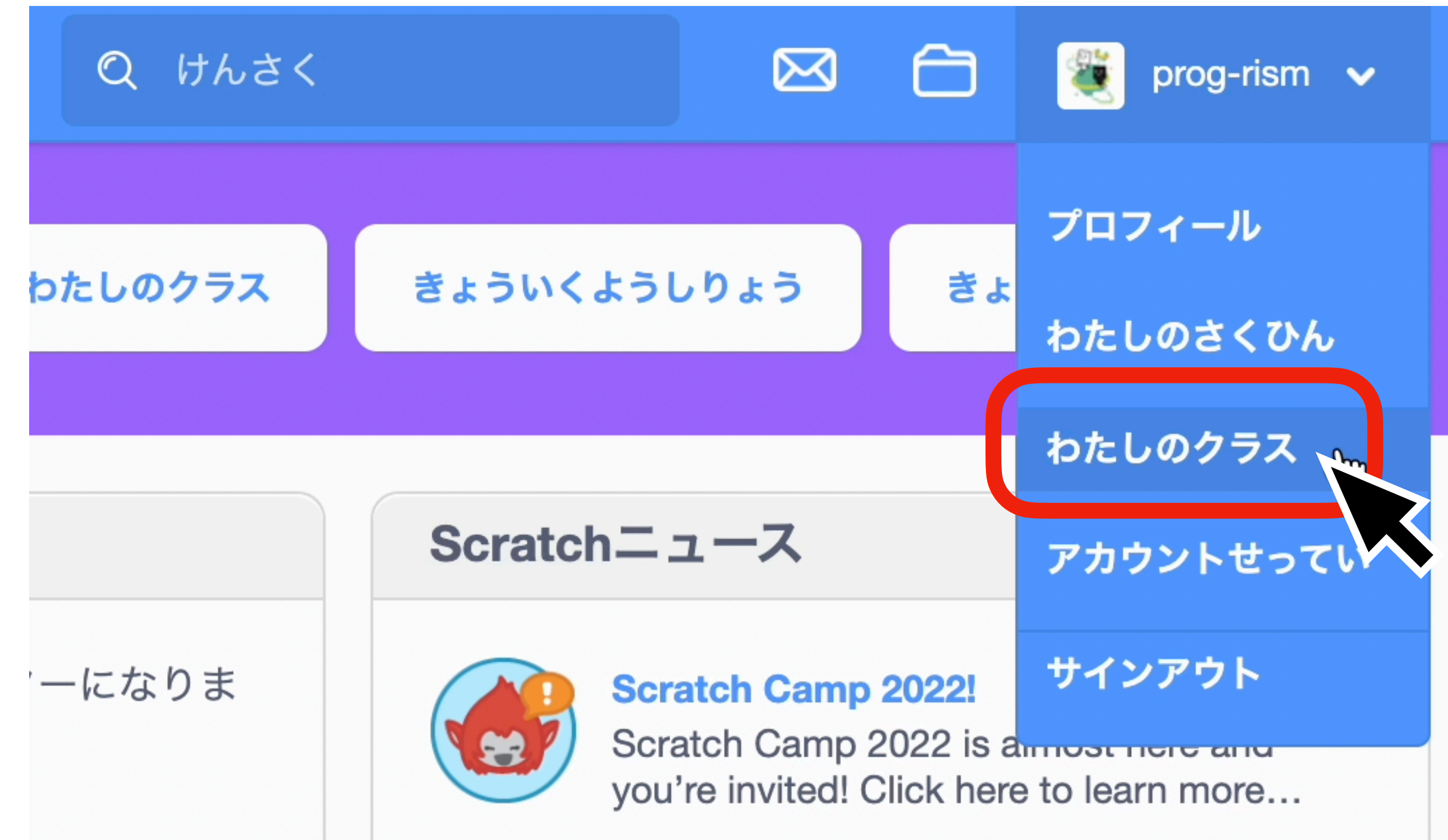

#### ③児童を追加したいグループで「生徒」を クリック

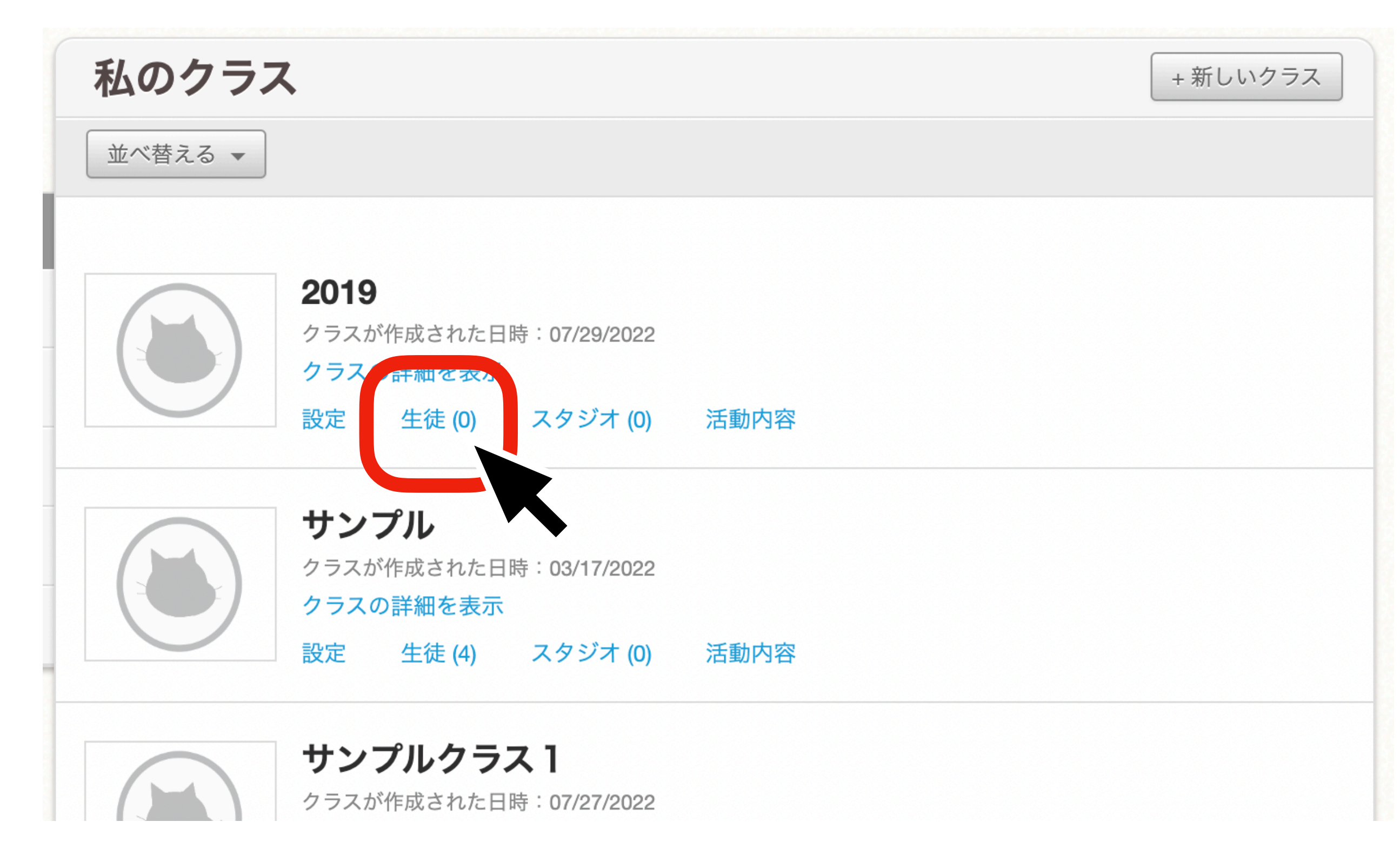

#### ④この画面が開いたらそのままにして、次 の操作に移ります

| 2019                  |        |          |                                                                                                    |  |  |  |
|-----------------------|--------|----------|----------------------------------------------------------------------------------------------------|--|--|--|
| 設定                    | 生徒 (0) | スタジオ (0) | 活動内容                                                                                                    |  |  |  |
| このクラスに生徒を追加することができます。 |        |          |                                                                                                    |  |  |  |
|                       |        | 1人生徒を追加  | 複数の生徒を追加する                                                                                                    |  |  |  |
|                       | (      | +新しい生徒   | 複数のアカウントを作成する方法は2つ<br>あります。アカウント作成リンクを作っ<br>て各生徒に送信する方法と、作成するア<br>カウント情報の一覧が記載されたCSVフ<br>ァイルをアップロードして、一気にアカ<br>ウントを作成する方法です。<br>生徒用のアカウント作成リンク<br>CSV アップロード |  |  |  |

### ⑤Excelの新規ファイルを立ち上げ、次の通りにユーザー名とパスワードを打ち込む ※推奨ユーザー名がございます。次のページをご覧ください。パスワードは自由です。 ※ユーザー名は英数字3文字以上、パスワードは6文字以上で必ず入力してください。 ※一度に登録できる人数は50人までなので、50人よりも多いアカウント情報を入力しない ようにしましょう。

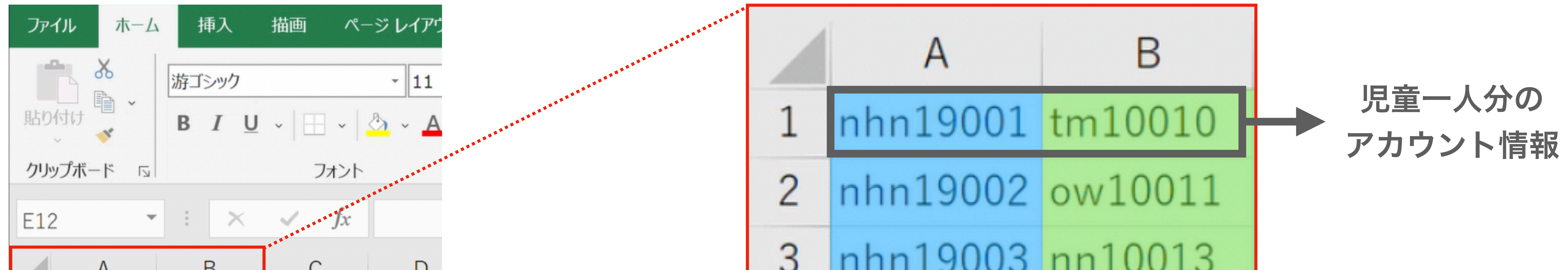

|   | A        | D       | C | D |   | 11111110000 |
|---|----------|---------|---|---|---|-------------|
| 1 | nhn19001 | tm10010 |   |   | 4 | 1 10004     |
| 2 | nhn19002 | ow10011 |   |   | 4 | nhn19004    |
| 3 | nhn19003 | nn10013 |   |   |   |             |
| 4 | nhn19004 | mo10022 |   |   | 5 |             |
| 5 |          |         |   |   |   |             |
| 6 |          |         |   |   | 6 |             |

ユーザー名 パスワード

#### ※推奨ユーザー名 (例) にほん小学校2019年度入学で学年内12番目の児童

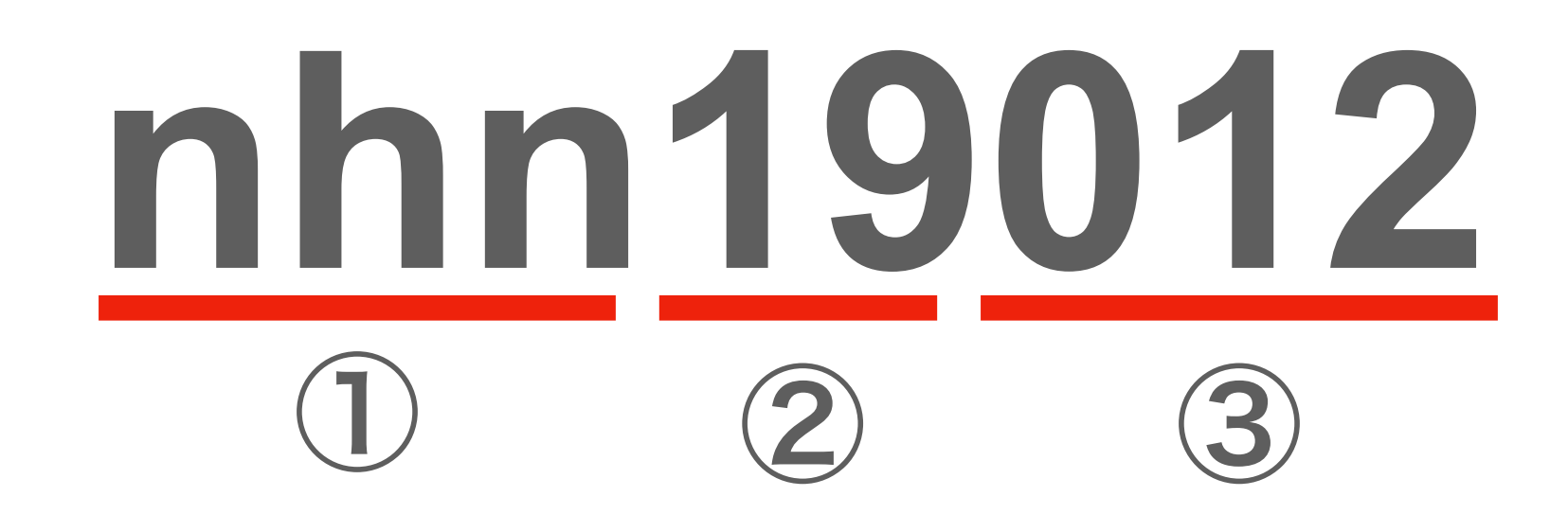

①:学校名由来のアルファベット

2:入学年度下二桁

3:児童の番号

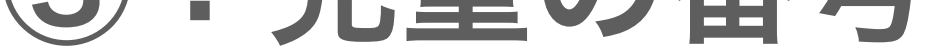

#### ※学校名や個人が特定される可能性のある情報は含めないようにしてください

#### 登録済みのユーザー名は利用できないので、その場合はアルファベットを増やしたり、数字の 桁数を増やしたりして対応してください

#### ⑥CSVファイル形式で保存する【重要】

「Ctrl + S」または画面左上の上書き保存 から - 保存しよとすると以下の画面が 表示されるので、わかりやすい名前を入力 する

「.xlsx」の拡張子の部分をクリックして、 「.csv」のファイルを選択する

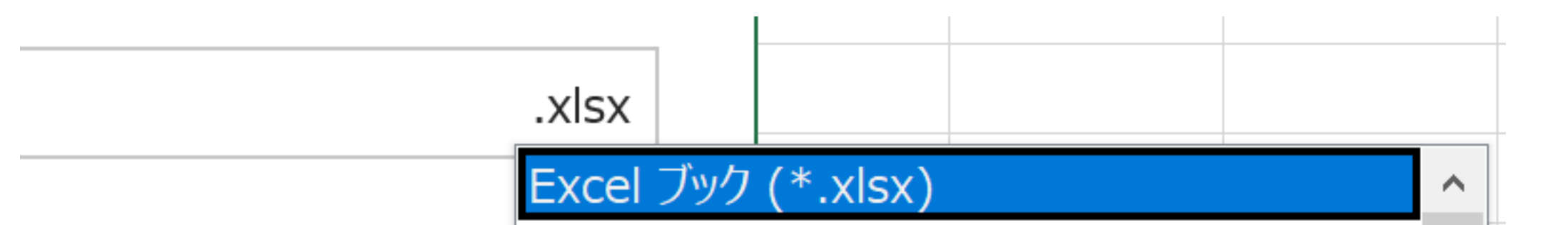

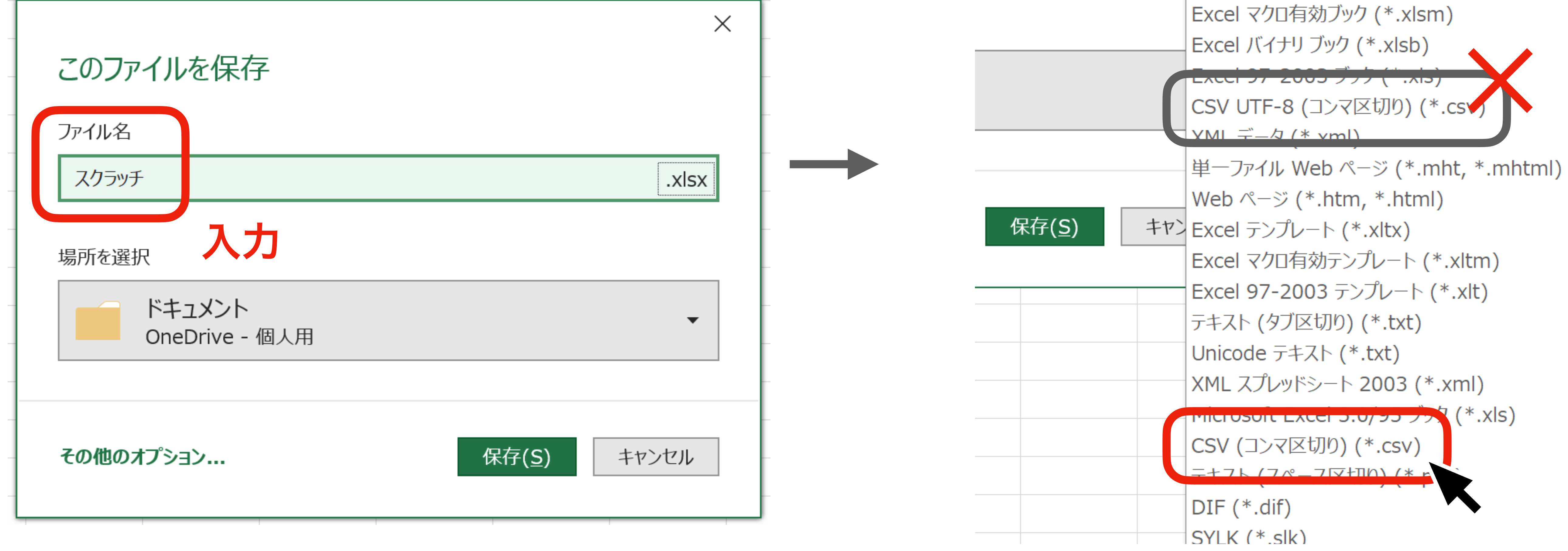

拡張子が「.csv」になっているのを確認し

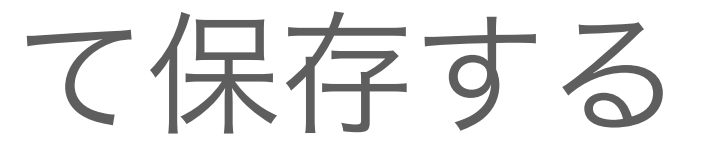

| このファイルを保存                |                | ×           |
|--------------------------|----------------|-------------|
| ファイル名                    |                |             |
| スクラッチ                    |                | <u>.csv</u> |
| 場所を選択                    |                |             |
| ドキュメント<br>OneDrive - 個人用 |                | -           |
| その他のオプション                | 保存( <u>S</u> ) | キャンセル       |

Excelのスプレッドシートでも同様の手順 でCSVファイルを作成することができま す。動画にて詳しく説明しています。

#### ⑦スクラッチの画面に戻り、CSVアップロ ードをクリックする

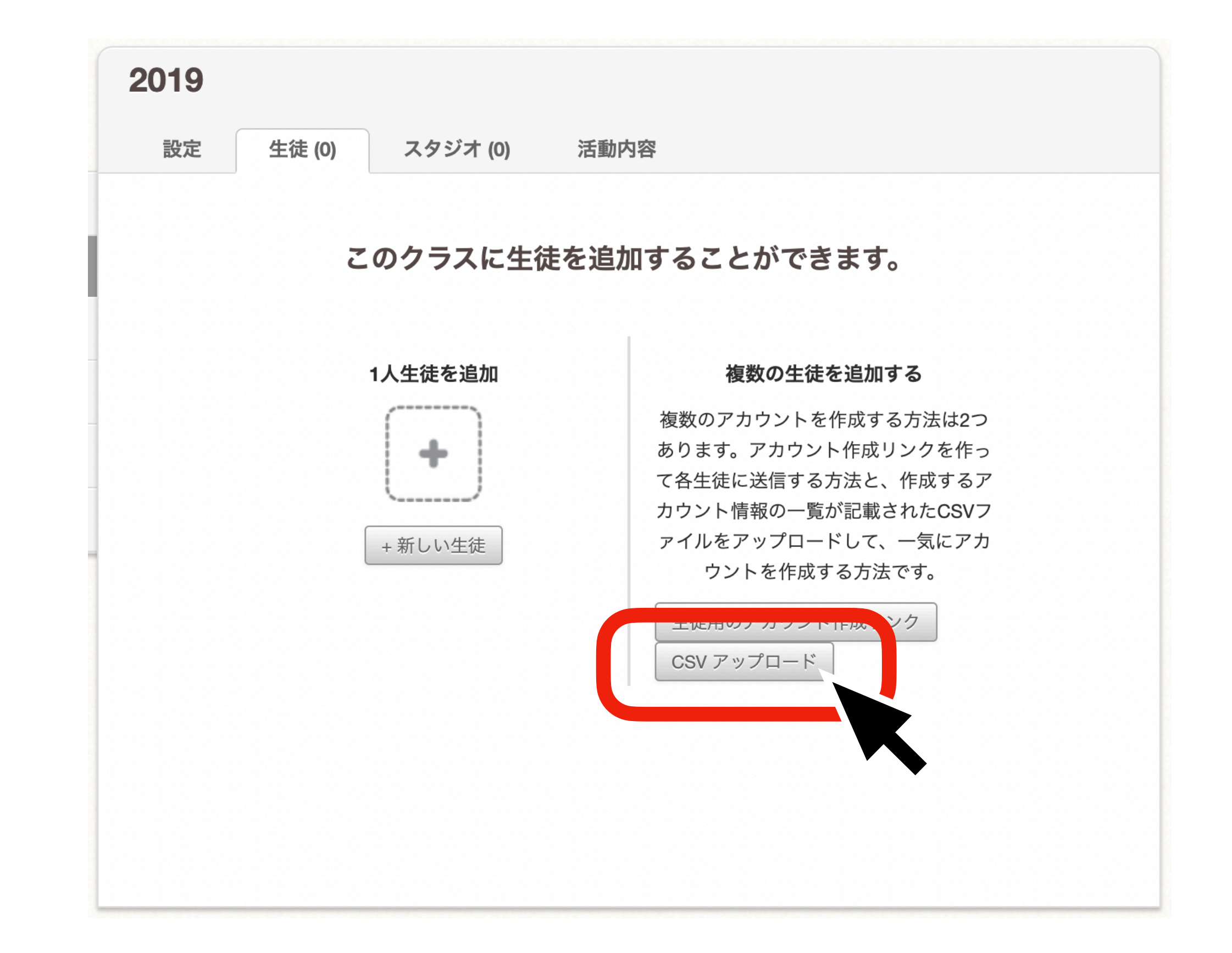

#### ⑧ファイルを選択をクリックして、⑥で 作成したCSVファイルを選択する

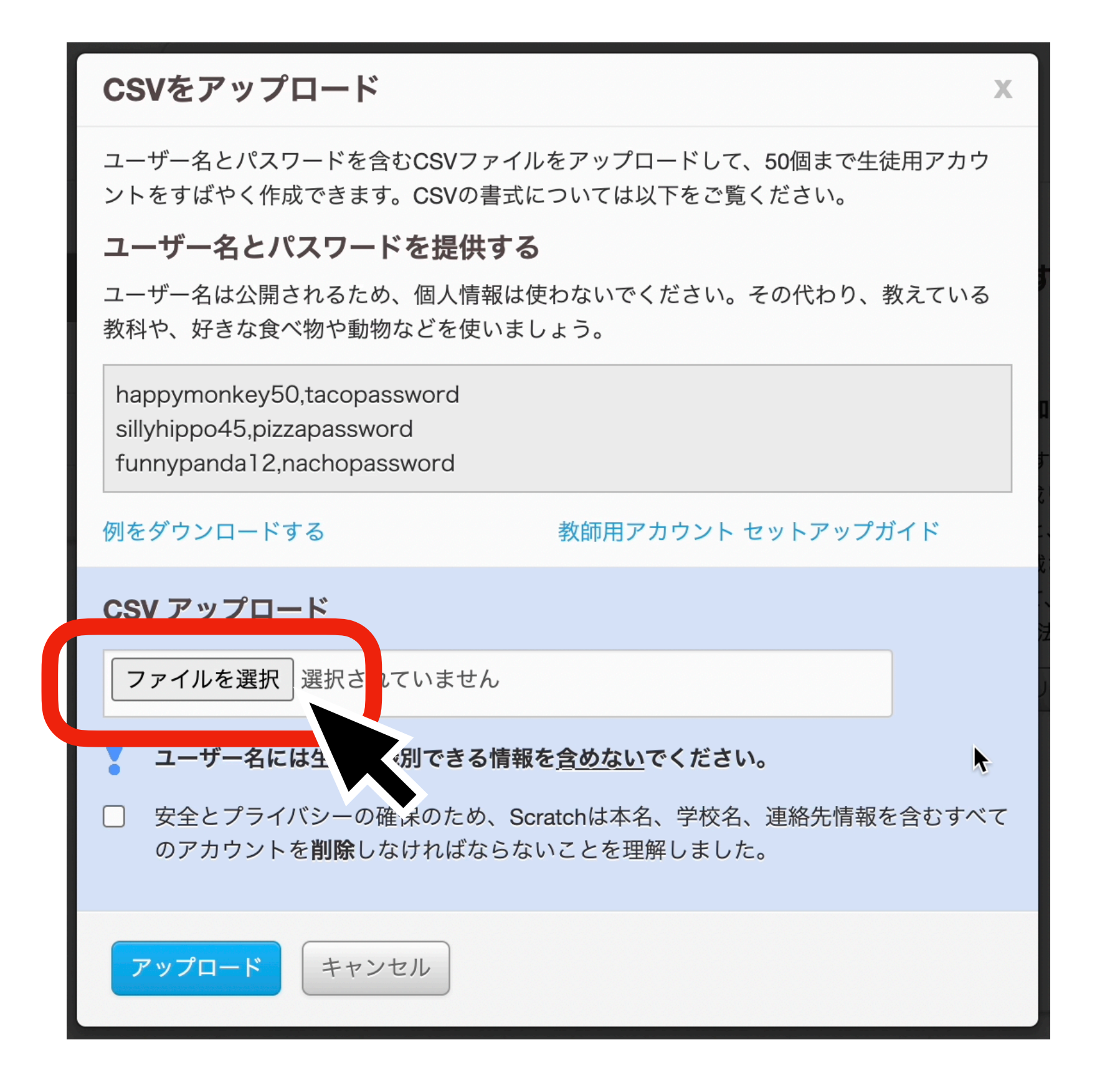

#### ⑨チェックボックスにチェックを入れたら アップロードをクリック

# CSVをアップロード ユーザー名とパスワードを含むCSVファイルをアップロードして、50個まで生徒用アカウントをすばやく作成できます。CSVの書式については以下をご覧ください。 ユーザー名とパスワードを提供する ユーザー名は公開されるため、個人情報は使わないでください。その代わり、教えている教や、好きな食べ物や動物などを使いましょう。 小ppymonkey50,tacopassword sillyhippo45,pizzapassword funnypanda12,nachopassword munypanda12,nachopassword アップロードする 教師用アカウントセットアップガイド CSV アップロード ファイルを選択 無題のスプレッドシート・シート1(1).csv

#### **⑩この画面が開いたら登録完了です**

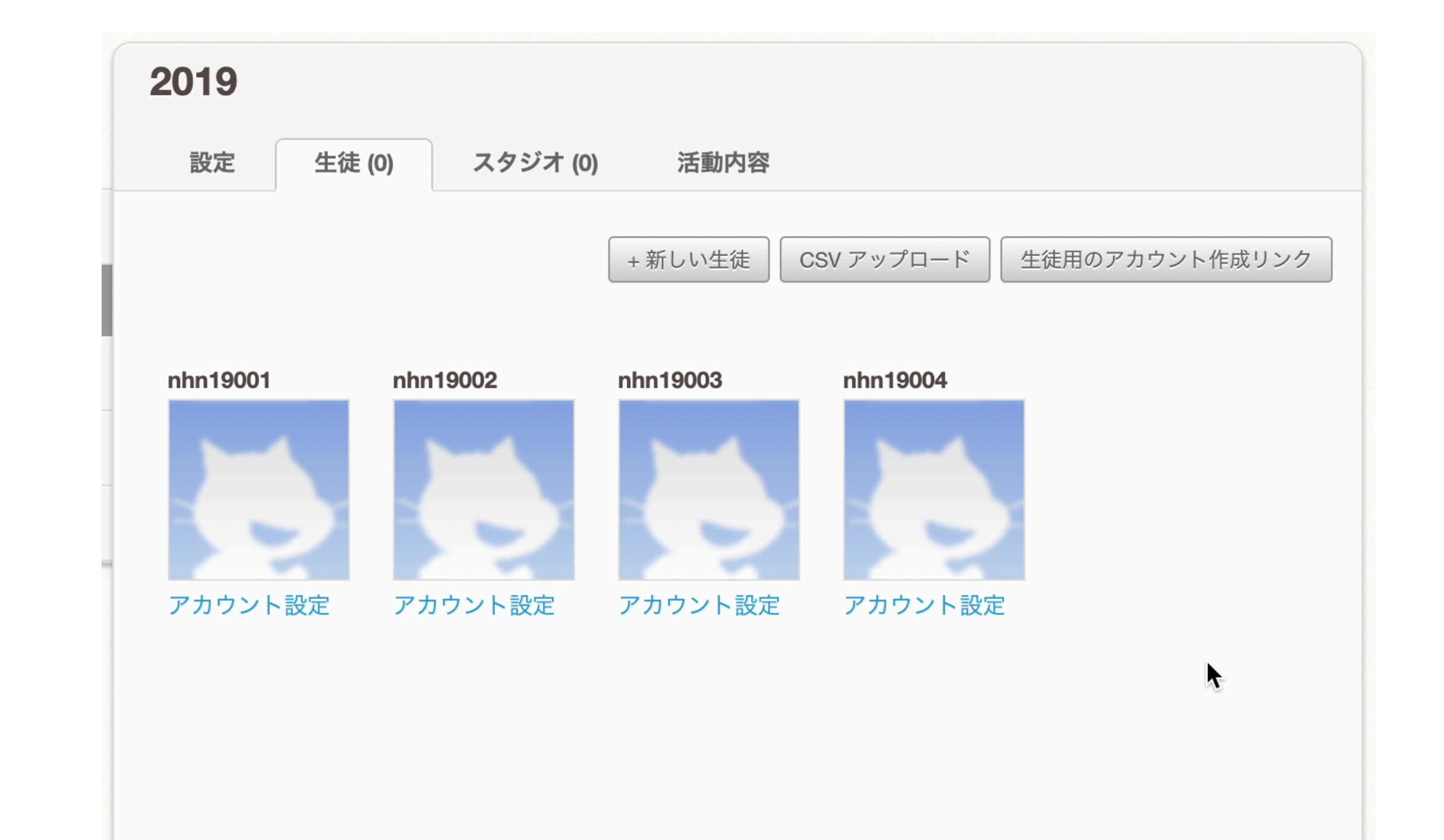

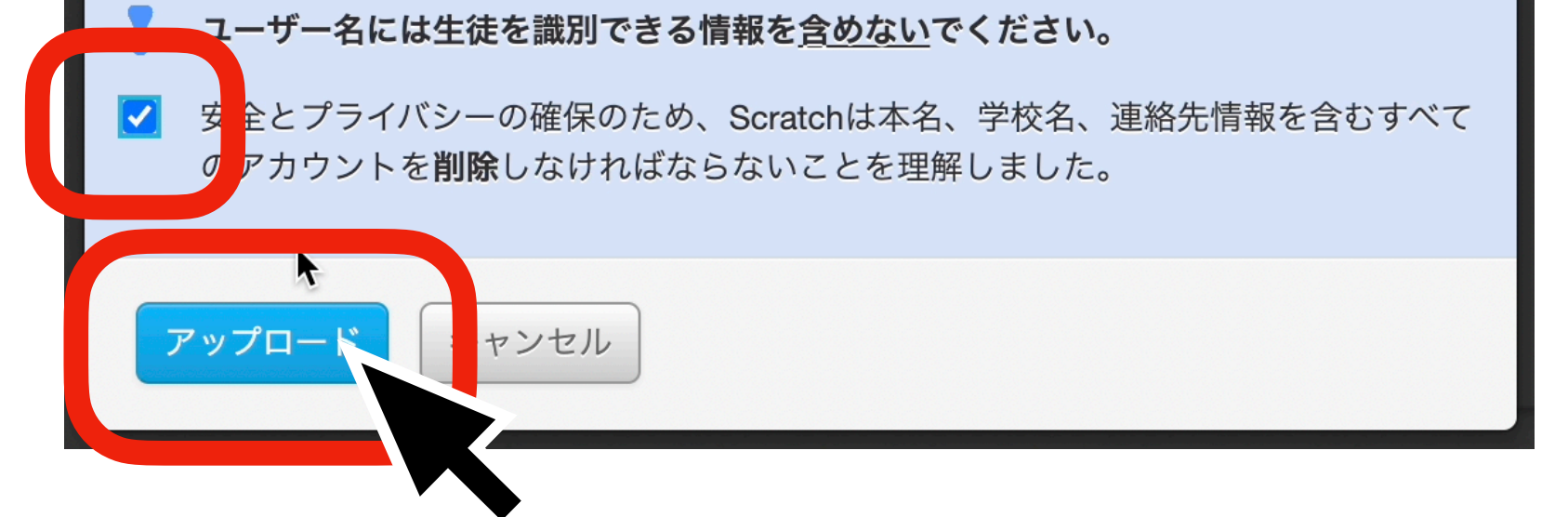

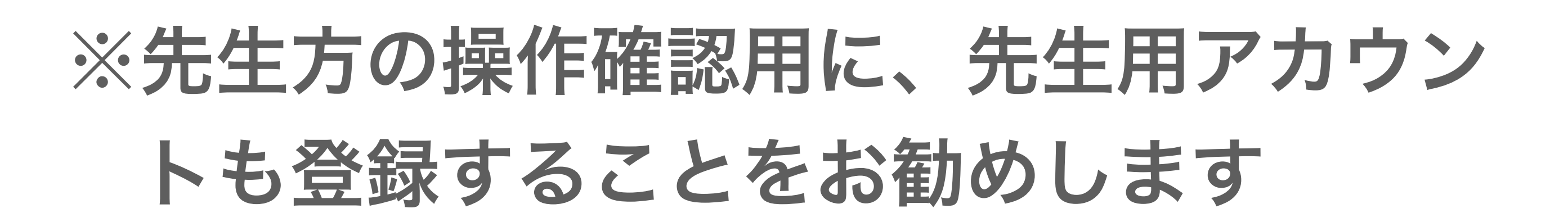

#### Scratchの構造まとめ

## 学校アカウント (教師用アカウント)

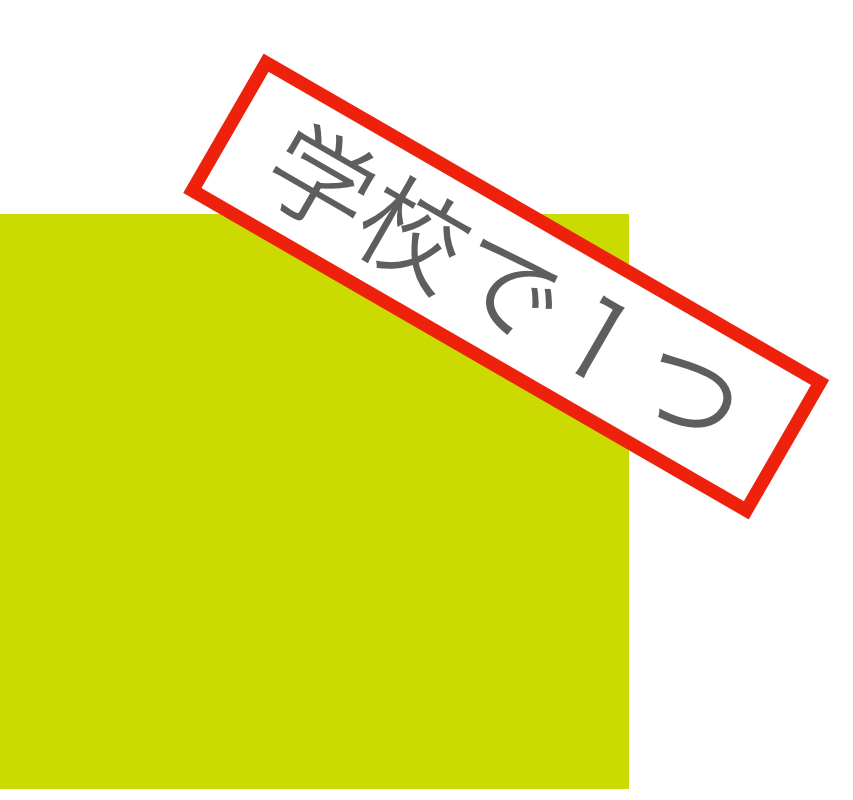

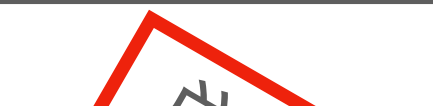

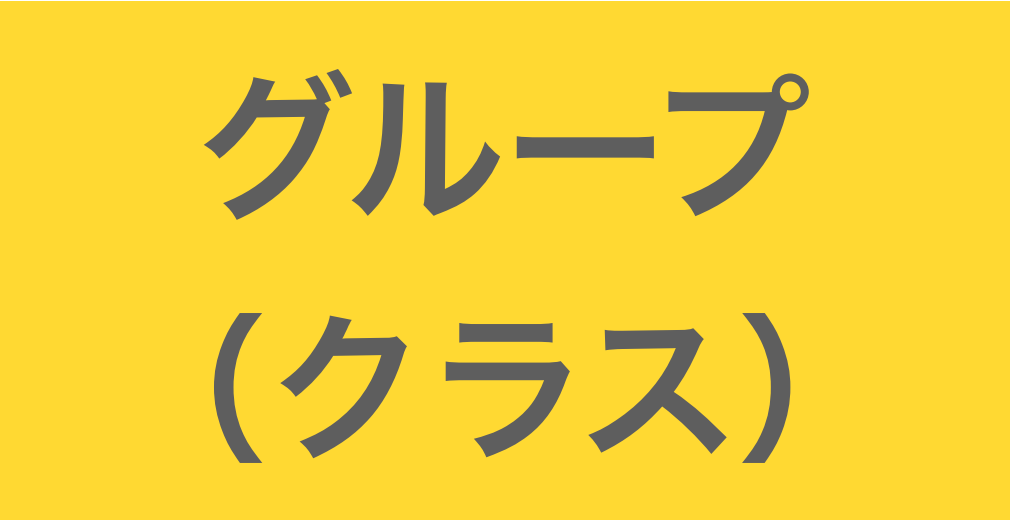

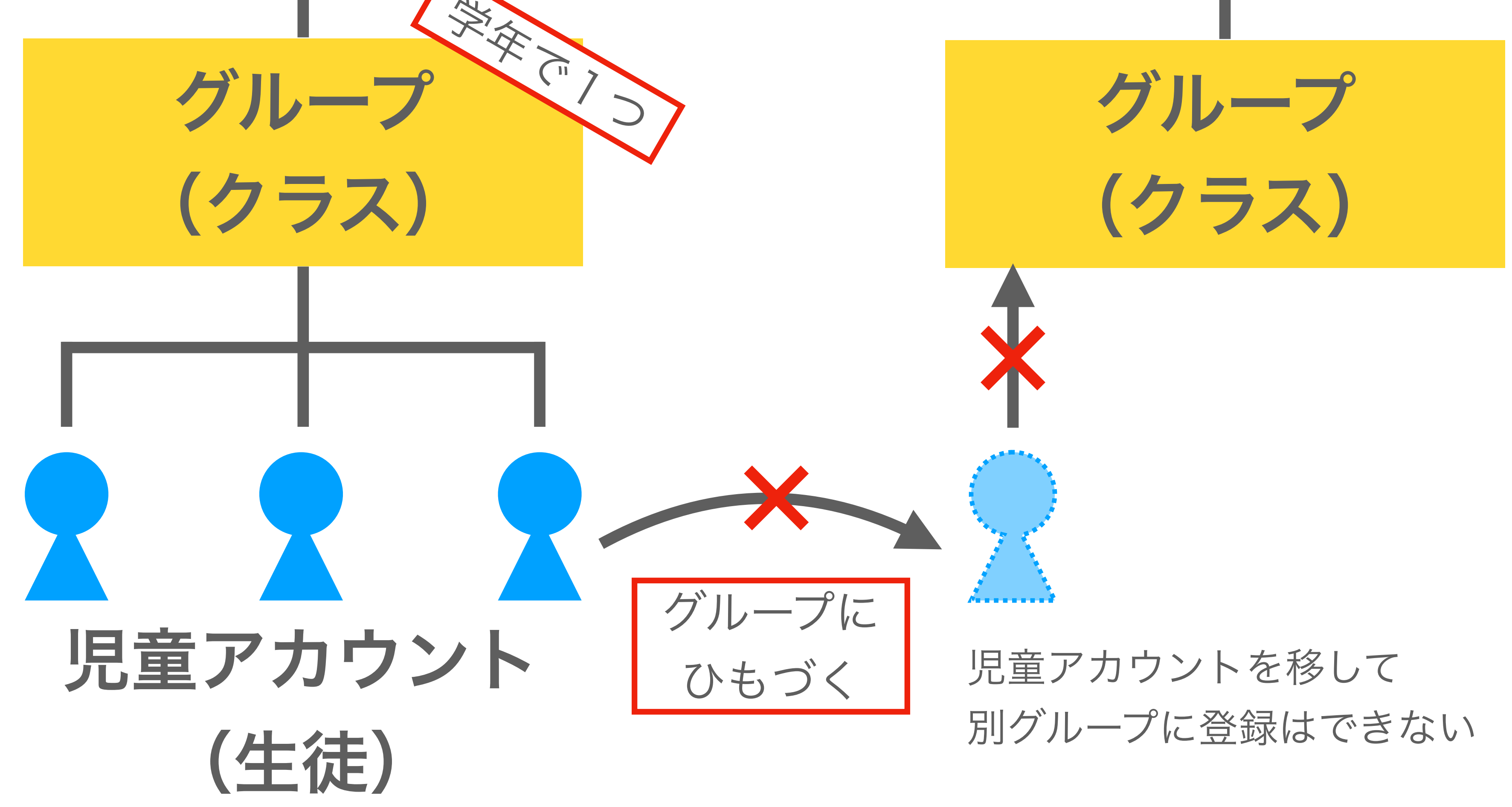